## Edit a Claim

To change the status of the claim in the history file.

Go to Edit a Claim under the Receipts tab:

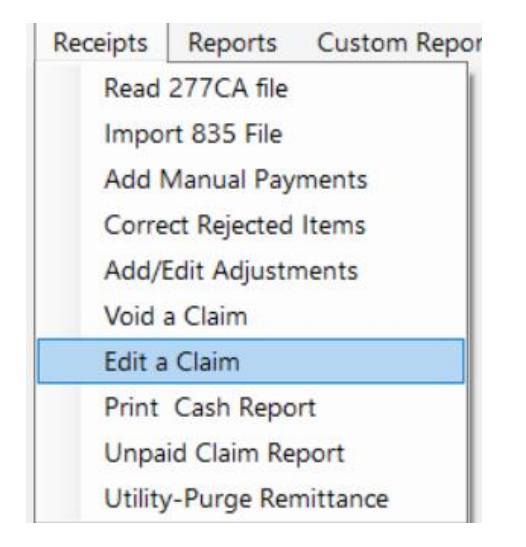

Enter the name key, start date, and end date of the claims:

| 🐳 Edit Rebilled on Claim | _ |        | × |
|--------------------------|---|--------|---|
| Name Key                 |   |        |   |
|                          |   |        |   |
|                          |   |        |   |
|                          |   |        |   |
|                          |   |        |   |
|                          |   |        |   |
|                          |   | Cancel |   |

## All of the claims that are in the history file will appear in the box. The Rebilled field shows the current status:

| 🗊 Edit Rebi                                    | lled on Claim                |           |                       |          |     |          | _                  |       | $\times$ |
|------------------------------------------------|------------------------------|-----------|-----------------------|----------|-----|----------|--------------------|-------|----------|
| Name Key<br>Start Date<br>End Date<br>Double C | 104<br>1/1/2020<br>1/30/2020 | CASH, SAB | RINA<br>eset Rebilled |          |     |          |                    |       |          |
| name_key                                       | sort_name                    | from_date | to_date               | ProcCode | Mod | Rebilled | Contract           |       |          |
| 104                                            | CASH, SABRINA                | 1/1/2020  | 1/1/2020              | H2014    | TF  | Z        | MAMED9999130061000 | 000   |          |
| 104                                            | CASH, SABRINA                | 1/2/2020  | 1/2/2020              | H2014    | TF  | С        | MAMED9999130061000 | 000   |          |
| 104                                            | CASH, SABRINA                | 1/3/2020  | 1/3/2020              | H2014    | TF  | 0        | MAMED9999130061000 | 000   |          |
| 104                                            | CASH, SABRINA                | 1/6/2020  | 1/6/2020              | H2014    | TF  | 0        | MAMED9999130061000 | 000   |          |
| 104                                            | CASH, SABRINA                | 1/7/2020  | 1/7/2020              | H2014    | TF  | 0        | MAMED9999130061000 | 000   |          |
| 104                                            | CASH, SABRINA                | 1/8/2020  | 1/8/2020              | H2014    | TF  | 0        | MAMED9999130061000 | 000   |          |
| 104                                            | CASH, SABRINA                | 1/9/2020  | 1/9/2020              | H2014    | TF  | 0        | MAMED9999130061000 | 000   |          |
| 104                                            | CASH, SABRINA                | 1/10/2020 | 1/10/2020             | H2014    | TF  | U        | MAMED9999130061000 | 000   |          |
|                                                |                              |           |                       |          |     |          | с                  | ancel |          |

Status List:

- C: Closed (claim is unable to be rebilled, ie: not eligible for services)
- O: Open (waiting for first payment)
- P: Paid (835 has been applied)
- S: Some activity—possible rejection, ready to be rebilled if necessary
- U: Unbillable (unable to be rebilled, see 'C' above)
- V: Void—claim recovered from history to void
- Z: Adjusted (adjustment done after claim was marked as Paid)

Double click on the date of service you want to change and enter that letter (O, P or C) in the box provided. Click OK and your claim will be updated in the Rebilled field.

| Name Key   | 104                   | CASH, SABF     | RINA          |          |     |          |                                                          |
|------------|-----------------------|----------------|---------------|----------|-----|----------|----------------------------------------------------------|
| Start Date | 1/1/2020              |                |               |          |     |          |                                                          |
| and Date   | 1/30/2020             |                |               |          |     |          |                                                          |
| Double Cl  | lick a row to edit th | e claim and re | eset Rebilled |          |     |          |                                                          |
| name_key   | sort_name             | from_date      | to_date       | ProcCode | Mod | Rebilled | Contract                                                 |
| 104        | CASH, SABRINA         | 1/1/2020       | 1/1/2020      | H2014    | TF  | Z        | MAMED999913006100000                                     |
| 104        | CASH, SABRINA         | 1/2/2020       | 1/2/2020      | H2014    | TF  | С        | MAMED999913006100000                                     |
| 104        | CASH, SABRINA         | 1/3/2020       | 1/3/2020      | H2014    | TF  | P        | MAMED999913006100000                                     |
| 104        | CASH, SABRINA         | 1/6/2020       | 1/6/2020      | H2014    | TF  | 0        | MAMED999913006100000                                     |
| 104        | CASH, SABRINA         | 1/7/2020       | 1/7/2020      | H2014    | TF  | 0        | MAMERODOCTOCOCO                                          |
| 104        | CASH, SABRINA         | 1/8/2020       | 1/8/2020      | H2014    | TF  | 0        | MA Edit Claim ×                                          |
| 104        | CASH, SABRINA         | 1/9/2020       | 1/9/2020      | H2014    | TF  | 0        | MA Please type in O or P or C to reset rebilled for this |
| 104        | CASH, SABRINA         | 1/10/2020      | 1/10/2020     | H2014    | TF  | U        | MA claim                                                 |
|            |                       |                |               |          |     |          | Cancel                                                   |
|            |                       |                |               |          |     |          |                                                          |
|            |                       |                |               |          |     |          |                                                          |
|            |                       |                |               |          |     |          |                                                          |
|            |                       |                |               |          |     |          | Cancel                                                   |
|            |                       |                |               |          |     |          |                                                          |

If you choose to mark a claim as paid (P), you will be prompted to enter in a remit date and then a claim number and dollars paid amount:

| - Edit Claim                               | ×            |                           |              |
|--------------------------------------------|--------------|---------------------------|--------------|
| Please enter the Remit Date for this claim | OK<br>Cancel |                           |              |
| Edit Claim                                 | ×            | Edit Claim                | ×            |
| Please enter the Claim Number              | OK<br>Cancel | Please enter Dollars Paid | OK<br>Cancel |
|                                            |              |                           |              |

If you choose to Close a claim, double click on the dos and enter C in the box:

| Edit Claim                                                     | ×      |
|----------------------------------------------------------------|--------|
| Please type in O or P or C to reset rebilled for this<br>claim | OK     |
|                                                                | Cancel |
|                                                                |        |
| С                                                              |        |

There is an option to enter a reason for closing the claim, enter it in the next box:

| Enter reason for closing claim or leave blank.Close<br>Claim | ОК     |
|--------------------------------------------------------------|--------|
|                                                              | Cancel |
|                                                              |        |
|                                                              |        |
|                                                              |        |

If you want to reopen a claim, enter O in the box:

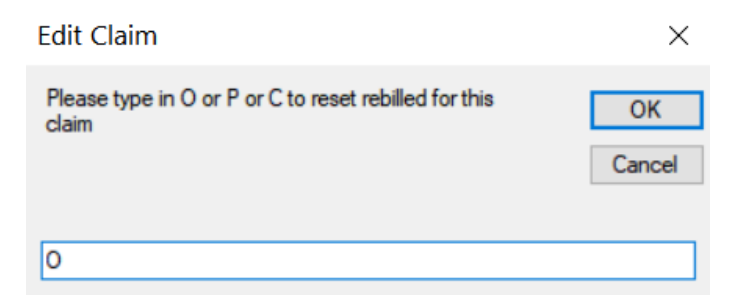